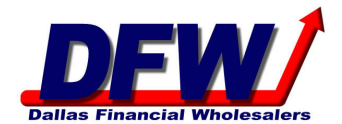

- 1. <u>Click here</u> to complete the TriVysta Agent Training
- 2. Enter your Email Address, First and Last Name
- 3. Select YES when asked "Do you agree to view this training in its entirety?"
- 4. Enter the Last 4 Digits of your SSN
- 5. Enter Agent Number if you have an Agent Number. Leave blank if you do not have an Agent Number
- 6. Click the View Button to start the presentation. Presentation will begin once it loads & you click Play Button
- 7. Slides advance automatically. At end of the presentation select Agree then click Submit Button